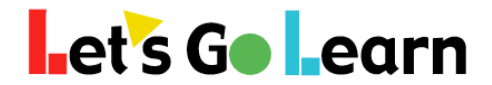

## How to Manage Classes

The <Home> tab contains a wealth of useful information when you first log in. This tabbed page changes on a per-client basis, so the screenshot below is approximate. In particular, the content in the center may change to display messages specifically for your organization.

| Let's Goleann Home Class Test Queue Scores & Reports Inst                                                                                                    | ruction                                                                                                    |
|----------------------------------------------------------------------------------------------------|----------------------------------------------------------------------------------------------------|
|                                                                                                    |                                                                                                    |
| Welcome,                                                                                                    |                                                                                                    |
| Getting Started                                                                                                    | LGL Announcements                                                                                                    |
| Welcome Letter<br>Thank you for using Let's Go Learn for your assessment and instruction solution. To get started please<br>follow this link to detail information<br>Getting Started Instructions<br>I<br>Helpful Links<br>Tip Sheets 2<br>Professional Development Center<br>Support Home 4<br>Purchase - Assessments<br>Purchase - Assessments<br>Purchase - Assessments<br>Purchase - Edge Courses 5<br>Teacher Toolkit<br>Teacher Tools<br>Fluency Test<br>Test Admin Scripts<br>Customer Support<br>1-888-618-7323<br>Submit Support Request*<br>Click Here! | LGL Announcements Welcome to Let's Go Learnt ****New Interface Changes - Watch Video for Explanation!**** The Welcome to Let's Go Learnt ****New Interface Changes - Watch Video for Explanation!****  The Welcome to Let's Go Learn in 3 steps. **** Mow to get started with Let's Go Learn in 3 steps. **** New to get started with Let's Go Learn in 3 steps. **** Step One: Setting Up Your Account and Assessing your Kids Click on Pl Vour Joetting Started Page and view the 5 minute video. **** **** **** ***** ****** **** *** |

- 1. This is the link to the "Getting Started" article in Knowledge Base.
- 2. Find tip sheets on almost any task. You can easily search through them.
- 3. The PD Center has videos for new teachers, or teachers wanting advanced training, who purchase our products online.
- 4. Link to "Support Home."
- 5. Link to our website to purchase more assessments or *Edge* lessons.

## et's Go earn

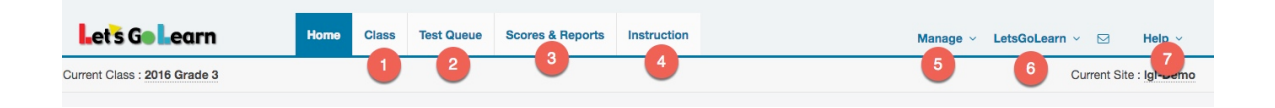

1. The <**Class**> tab is where you create your class(es), add students, assign assessments, and view and/or print student login information.

2. The **<Test Queue>** tab is used to assign assessments to the whole class or to individual students.

3. The **<Scores & Reports>** tab is where you can view your students' results and run reports. You can also access the teacher reports and data portal from this tab.

4. The <**Instruction**> tab is where you manage your students' *Edge* assignments and usage as well as the Khan Academy and blended learning assignments.

5. The <**Manage**> link allows you to to access the Student Roster, Add Student, View Classes, and Add Class pages.

6. The **<Profile>** link allows you to manage your account profile and log out of your account.

7. The **<Help>** link gives you access to the Page Help, Request Support, and Knowledge Base pages.